# РУКОВОДСТВО ПОЛЬЗОВАТЕЛЯ

## Единая система S-20

## Модуль PERCo-SM10 «Прием посетителей»

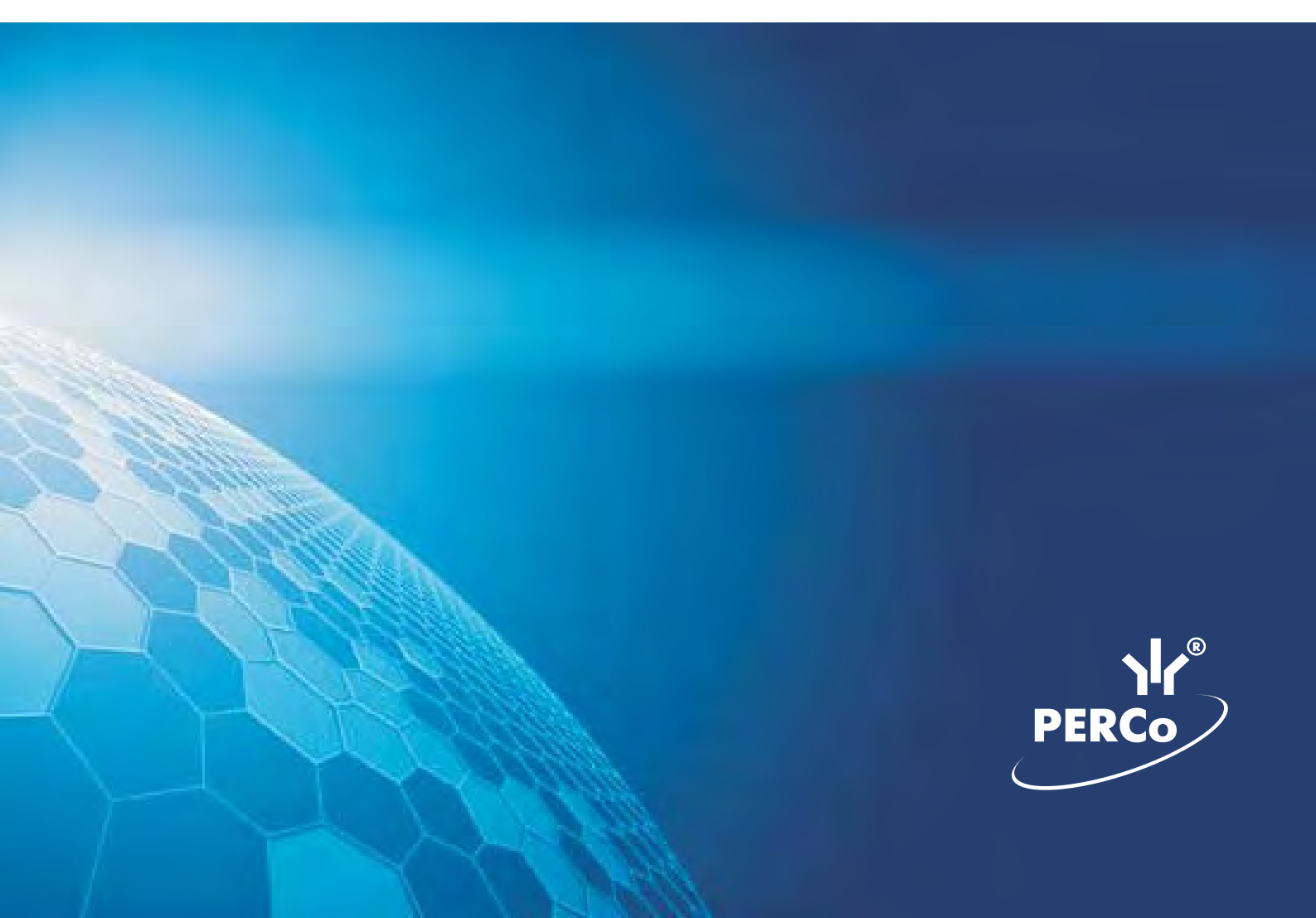

## Оглавление

| <u>ВВЕДЕНИЕ</u>                   | 2        |
|-----------------------------------|----------|
| <u>ПРИЕМ ПОСЕТИТЕЛЕЙ</u>          | 2        |
| <u>РАБОЧЕЕ ОКНО</u>               | 2        |
| Установка параметров изображения  |          |
| <u>ОСНОВНЫЕ ФУНКЦИИ</u>           | 4        |
| Работа в режиме верификации       | 4        |
| Изменение режима охраны           | 6        |
| Изменение режима доступа          | 6        |
| <u>РАБОЧЕЕ ОКНО</u>               | 7        |
| ОСНОВНЫЕ ФУНКЦИИ                  | <b>8</b> |
| Выоор периода отчета              |          |
| Пастроика высорки                 | 10       |
| <u>Выоорка по сообниям</u>        |          |
| Просмотр области писта иля пенати |          |
| Печать отчетов                    |          |
| Экспорт в Ехсеl                   | 15       |
| <u>Выбор считывателей</u>         | 16       |
| Выборка по пользователям.         |          |
| Припожение                        | 47       |
|                                   |          |

## введение

Модуль **PERCo-SM10** «Прием посетителей» предназначен для организации рабочего места руководителя предприятия, секретаря руководителя, сотрудника, ведущего прием посетителей. Кроме этого данный программный модуль может быть использован для организации доступа в помещения с особым режимом доступа, например в кассу.

Состоит из следующих разделов:

• Прием посетителей. Раздел предназначен для разрешения/запрещения прохода, постановки/снятия помещения с охраны, идентификации сотрудников и посетителей с помощью фотографий и кадров с видеокамеры, установки и изменения режимов доступа.

• Журнал приема посетителей. Раздел предназначен для просмотра данных о фактах предъявления идентификаторов к считывателю, установленному на двери кабинета, управляемой разделом Прием посетителей.

В Руководстве описаны процедуры работы с разделом Прием посетителей в виде пошаговых инструкций с необходимыми комментариями и примечаниями.

## ПРИЕМ ПОСЕТИТЕЛЕЙ

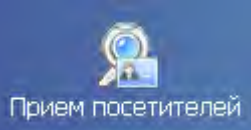

Для активизации раздела щелкните на кнопке **Прием посетителем** в Панели навигатора. Рабочее окно раздела отобразится в основной части окна Консоли управления.

## РАБОЧЕЕ ОКНО

Рабочее окно раздела Прием посетителей состоит из следующих элементов:

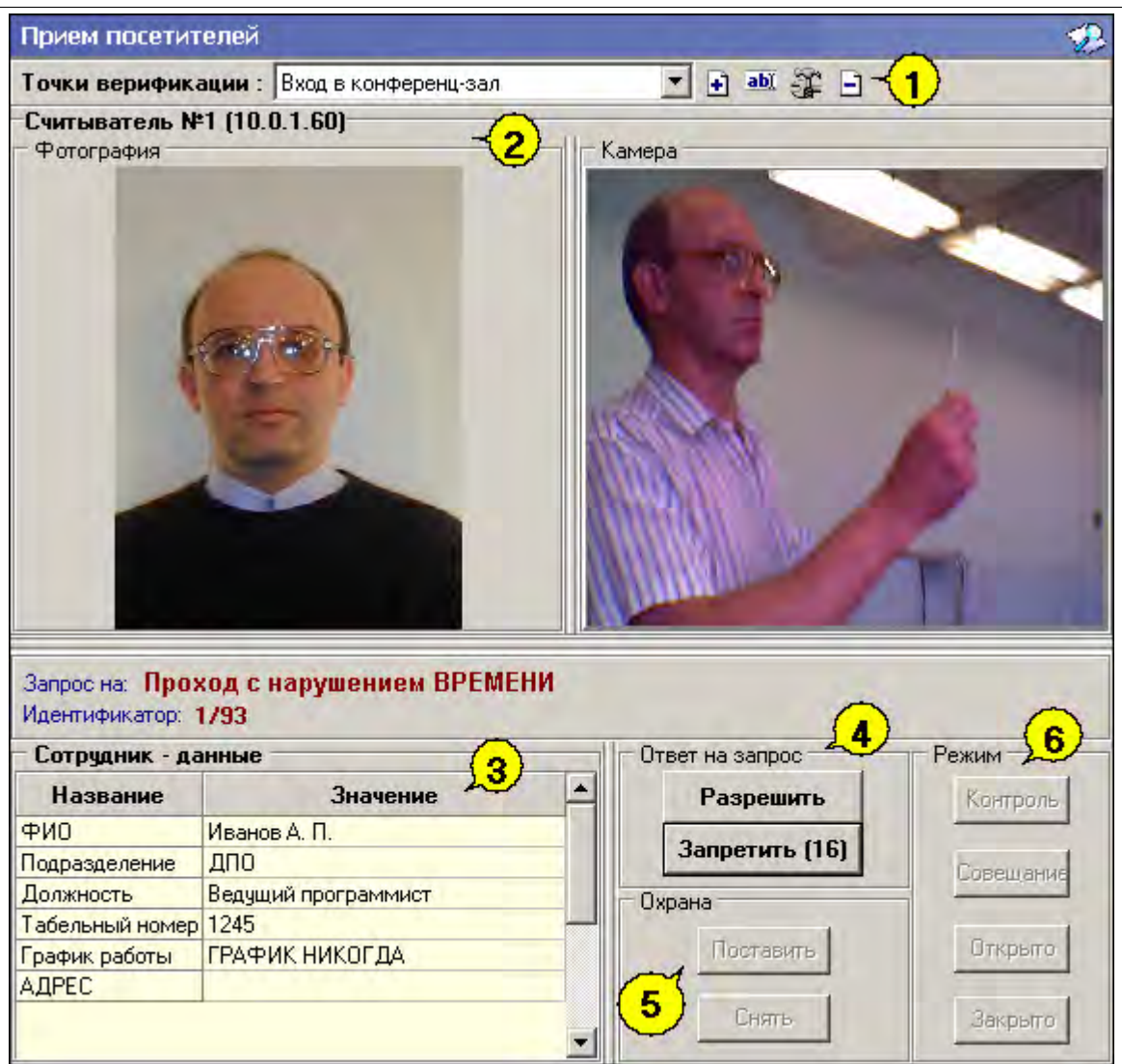

Рис.1. Рабочее окно раздела Прием посетителей.

1. Функциональные элементы раздела.

2. Рабочая область Считыватель с изображением, передаваемым камерой, следящей за проходом через этот считыватель, и с фотографией предъявителя карты.

3. Рабочая область Сотрудник – данные с информацией об идентификаторе

4. Кнопки Разрешить, Запретить становятся активными только в случае установленного при конфигурации параметра Верификации (см. Руководство администратора модуль Видеоидентификация раздел Верификация п. «Параметры видеоточки») и предназначены для принятия решения оператором.

5. Кнопки режима охраны.

6. Кнопки режима доступа.

#### Установка параметров изображения

Щелчком правой кнопки мыши на изображении на экран выводится контекстное меню

Открыть веб-страницу устройства Параметры отображения ... , позволяющее перейти в веб-интерфейс камеры или установить параметры изображения. Для задания параметров изображения:

- 1. Выберите пункт контекстного меню Параметры изображения.
- 2. В открывшемся окне установите требуемые.

| Изображение |                                                                                                    |  |
|-------------|----------------------------------------------------------------------------------------------------|--|
| -           | Растянуть<br>Исходное изображение растягивается,<br>пропорции искажаются                                           |  |
| -           | <ul> <li>По центру</li> <li>Пропорции изображения не искажаются,<br/>часть кадра занимают черные полосы</li> </ul> |  |
|             | Обрезать<br>Пропорции изображения не искажаются,<br>часть изображения обрезается                                   |  |
|             | ОК. Отмена                                                                                                    |  |

3. Подтвердите выбор, щелкнув на кнопке «ОК».

### основные функции

Ниже описываются функциональные возможности, предоставляемые системой пользователю раздела Прием посетителей.

#### Работа в режиме верификации

При предъявлении карты доступа к считывателю выбранного контроллера, в рабочей области **Сотрудник – данные** отображается информация о владельце предъявленной карты и его учетные данные:

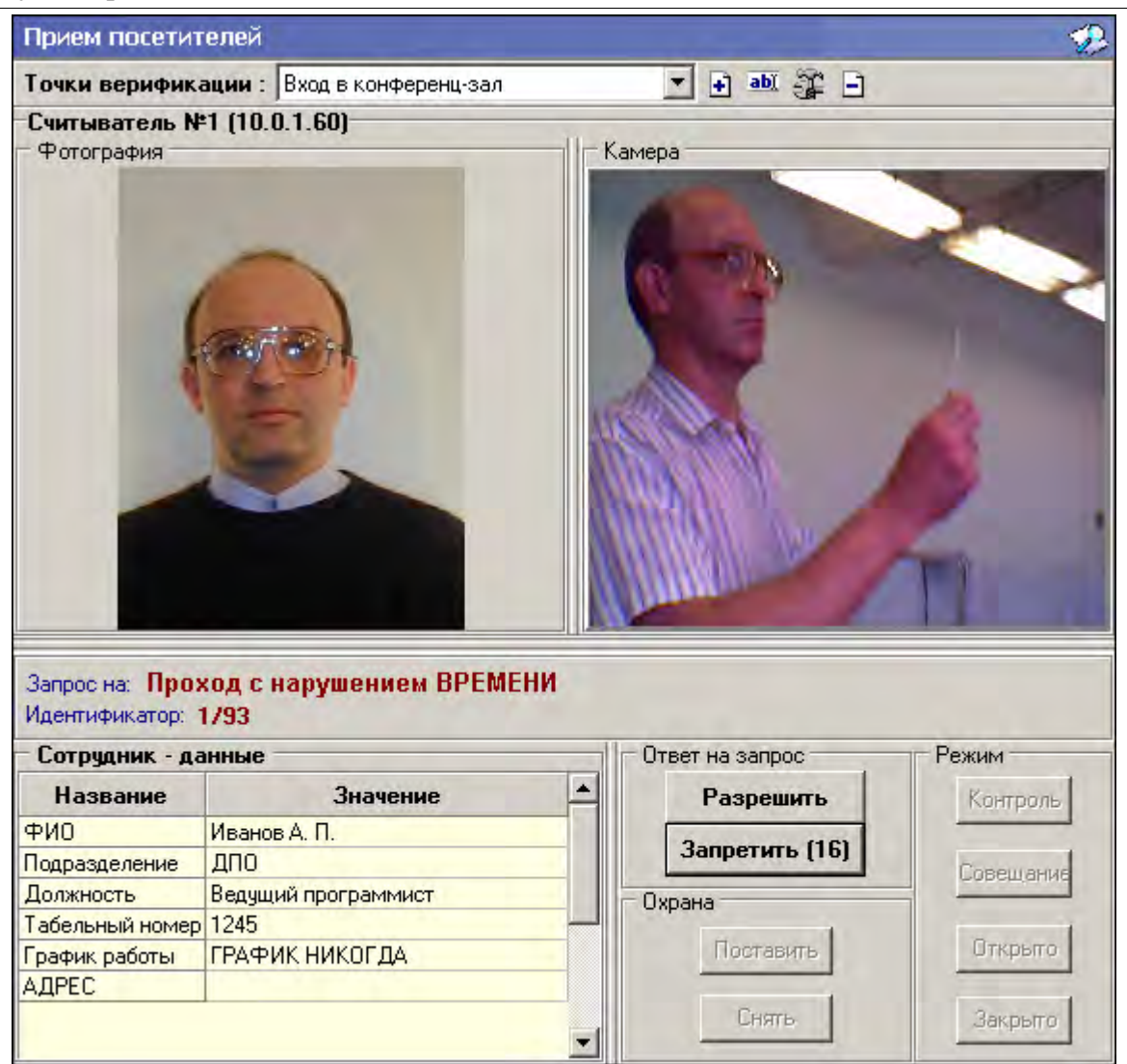

В правой части рабочей области **Считыватель** выводится видеоизображение с камеры видеонаблюдения.

Если в конфигурации установлено что доступ в помещения верифицируется, то есть вход будет разрешен только в том случае, если его разрешит оператор, становится доступной группа кнопок:

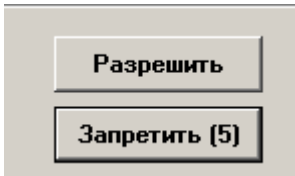

Доступ будет разрешен, только в том случае, если оператор щелкнет на кнопке «**Разрешить**». Щелчок на кнопке «**Запретить**» приведет к запрету прохода.

Если рядом с кнопкой отображается число в круглых скобках (время в секундах), это означает, что по окончанию этого времени программа автоматически осуществит нажатие на эту кнопку без участия оператора.

Если в конфигурации параметр **«Верификация»** установлен в значение **«нет»**, в рабочем окне модуля так же будет отображена информация о владельце предъявленной карты доступа и видеоизображение с выбранной камеры, но решение о разрешении/запрещении доступа будет принимать контроллер в зависимости от прав доступа предъявленной карты.

Группа кнопок «Разрешить»/«Запретить» будет не доступна.

Все действия оператора протоколируются и доступны для просмотра в разделе «Журнал приема посетителей».

#### Изменение режима охраны

Для постановки/снятия контролируемого помещения на охрану предназначена группа кнопок Охрана. В группе **Охрана** находятся две кнопки:

| Охрана |           |  |  |  |  |  |
|--------|-----------|--|--|--|--|--|
|        | - 1       |  |  |  |  |  |
|        | Поставить |  |  |  |  |  |
|        |           |  |  |  |  |  |
|        | Снять     |  |  |  |  |  |
|        |           |  |  |  |  |  |

• Поставить – предназначена для установки режима работы «Охрана» контролируемого помещения.

• Снять - предназначена для снятия режима работы «Охрана» контролируемого помещения.

Использование этих кнопок имеет смысл только в том случае, если оператор программного модуля «Прием посетителей» находится вне контролируемого помещения. Например, в том случае если оператором является секретарь, контролирующий доступ в помещение руководителя.

#### Изменение режима доступа

Для изменения режима доступа в контролируемое помещение предназначена группа кнопок, объеденная в группу **Режим**:

| = Pe | жим       |  |
|------|-----------|--|
|      | Контроль  |  |
|      |           |  |
|      | Совещание |  |
|      | Открыто   |  |
|      | открыто   |  |
|      | Закрыто   |  |
|      |           |  |

• Контроль. Приводит к блокировке контролируемого замка. При нажатии на кнопку ДУ или при поднесении карты, удовлетворяющей всем критериям разрешения доступа, замок разблокируется на время удержания замка в открытом состоянии, заданное при конфигурации. Последующая блокировка замка происходит либо после прохода, либо по истечению времени удержания замка в открытом состоянии.

• Совещание. Аналогично режиму работы «Контроль» за исключением индикации на считывателе и блоке внутренней индикации. Более подробно об индикации режимов доступа изложено в техническом описании системы безопасности или в руководстве пользователя на контроллер замка PERCo-CL02.

• Открыто. Приводит к разблокировке контролируемого замка. Замок остается разблокированным в течение всего времени действия данного режима. Нажатие на кнопки ДУ игнорируются. При поднесении карты доступа к считывателю регистрируется событие о проходе или нарушении доступа. При этом фиксируются причины нарушения в зависимости от прав доступа предъявленной карты.

• Закрыто. При включении режима контролируемый замок блокируется и остается заблокированным в течение всего времени пока режим включен. Нажатие на кнопку ДУ игнорируется. Предъявление любой карты вызывает регистрацию события о нарушении прав доступа.

Все действия оператора модуля протоколируются и доступны для просмотра в разделе Журнал приема посетителей.

## ЖУРНАЛ ПРИЕМА ПОСЕТИТЕЛЕЙ

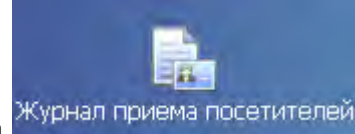

Для активизации раздела щелкните на кнопке раздела **Курналириема носетителем** в Панели навигатора. Рабочее окно раздела отобразится в основной части окна Консоли управления.

## РАБОЧЕЕ ОКНО

Рабочее окно раздела Журнал приема посетителей состоит из следующих элементов:

| Журнал п   | риема пос   | етителей                |                  |           |                |                    | ٩        |
|------------|-------------|-------------------------|------------------|-----------|----------------|--------------------|----------|
| — Кадрыск  | амеры - от  | гсутствуют Фотогра      | фия              |           | 🗆 Данные сотр  | удника/пос         | етите    |
|            |             |                         |                  |           | Название       | Значени            | ie 📥     |
|            |             |                         |                  |           | ФИО            |                    |          |
|            |             |                         |                  |           | Подразделение  |                    |          |
|            |             |                         |                  |           | Должность      |                    |          |
|            |             |                         |                  |           | Табельный номе | :P                 |          |
|            |             |                         |                  |           | График работы  |                    |          |
|            |             |                         |                  |           | Достоверность  |                    |          |
|            |             |                         |                  |           | Номер автомоби | ия                 |          |
|            |             |                         |                  |           | Паспорт        |                    |          |
|            |             |                         |                  |           | График работы  |                    | _        |
|            |             |                         |                  | $\sim$    | Должность      |                    | $\vdash$ |
|            |             |                         | -                | (1)       | Должность      |                    |          |
|            |             |                         |                  |           |                |                    | _        |
|            | 🍇 - 🛅 -     | • 🗅 🎯 • 🕿 🗸 🗸           | 🤨 🗆 🧟 🗾          | <u>-3</u> | )              |                    |          |
| События с  | 00:00:00    | no 23:59:59 🖉 Bee       | сь день          |           | $\sim$         |                    |          |
| События за | a 06.06.200 | )7                      |                  |           | <b>4</b> 🛛     | -  ►               | M        |
| Дата       | Время       | Считыватель             | Запрос/событие   | Г         | Томещение      | Ответ на<br>запрос | и,≜      |
| 06.06.2007 | 14:51:08    | Считыватель (20.0.0.81) | Не удалось соеди | 1 этаж    |                |                    |          |
| 06.06.2007 | 14:48:44    | Считыватель (20.0.0.84) | Не удалось соеди | Проход    | цная           |                    |          |
| 06.06.2007 | 14:28:06    | Считыватель (20.0.1.61) | Не удалось соеди | 1 этаж    |                |                    |          |
| 06.06.2007 | 14:27:06    | Считыватель (20.0.0.81) | Не удалось соеди | 1 этаж    |                |                    |          |
|            |             |                         |                  |           |                |                    | _        |
|            |             |                         |                  |           |                |                    | •        |

Рис.1. Рабочее окно раздела Журнал приема посетителей

- 1. Рабочая область для отображения кадра с камеры и фотографии.
- 2. Рабочая область для отображения данных о сотруднике/посетителе.

3. Функциональные элементы раздела (см. Приложение «Функциональные элементы раздела Журнал приема посетителей»).

4. Таблица журнала событий системы.

### ОСНОВНЫЕ ФУНКЦИИ

Ниже описываются основные команды, предоставляемые системой пользователю раздела Журнал приема посетителей.

Верхняя часть окна предназначена для отображения видеоинформации, записанной при предъявлении карты, фотографии владельца предъявленной карты доступа и его данных.

В нижней части окна расположены события, обработанные разделами Прием посетителей.

#### Выбор периода отчета

Во время работы может возникнуть необходимость просмотреть события, произошедшие за какой-либо период.

Для выбора периода отчета:

- 1. Щелкните на кнопке Период
- Ē
- 2. В контекстном меню выберите нужный пункт:

| đ        |                   |
|----------|-------------------|
| Â        | текущий день      |
| <b>1</b> | предыдущий день 🗟 |
| H        | текущая неделя    |
| M        | текущий месяц     |
| Ĉ        | указанный период  |

В зависимости от выбранного пункта в рабочем окне отобразится надпись, например, предыдущий день

3. Если выбран «указанный период», то добавятся поля ввода, в которых в календарях (которые отркываются при щелчке мышью по стрелке в поле ввода) выберите интервал периода:

| 8   | июня | 200  | )7            | -     | 8    | июня | 2007 | • |
|-----|------|------|---------------|-------|------|------|------|---|
| •   |      | Июн  | ь 20          | 07 r. |      | ×    |      |   |
| Пн  | Βт   | Ср   | Чт            | Пт    | - C6 | Be   |      |   |
| 28  | 29   | 30   | 31            | 1     | 2    | 3    |      |   |
| 4   | 5    | 6    | 7             | 0     | 9    | 10   |      |   |
| 11  | 12   | 13   | 14            | 15    | 16   | 17   |      |   |
| 18  | 19   | 20   | 21            | 22    | 23   | 24   |      |   |
| 25  | 26   | 27   | 28            | 29    | - 30 | 1    |      |   |
| - 2 | 3    | 4    | 5             | 6     | - 7  | 8    |      |   |
| 2   | Сег  | одня | : <b>08</b> . | 06.2  | 007  |      |      |   |

✓ Для изменения месяца и года пользуйтесь полосой прокрутки (окно календаря после выбора не закрывается):

| • | Июнь | 2008 г. | F |
|---|------|---------|---|
|   |      |         |   |

✓ Для изменения числа выберите его в основной области окна календаря щелчком мыши (см. рис. выше) (окно календаря закроется);

#### ✓ Для установки текущей даты:

Щелкните на надписи в нижней части окна календаря (окно календаря закроется):

Сегодня: 13.10.2006

Щелкните правой кнопкой мыши в любом месте окна календаря. Отобразится подсказка К сегодняшней дате:

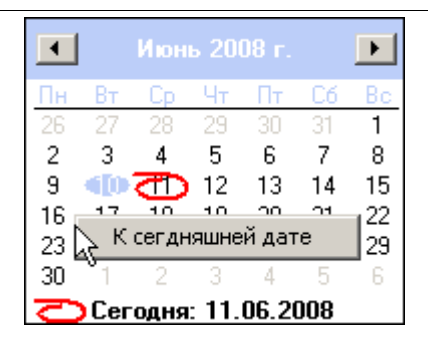

Подведите курсор к подсказке и щелкните на ней мышью (окно календаря закроется). Текущая дата отобразится в соответствующем поле.

✓ Для выбора года щелкните по году, появятся стрелки, которыми можно выбрать год:

| •  |    | Июн | 2008     | ►  |
|----|----|-----|----------|----|
| Пн | Вт | Ср  | Чт Пт 🏷б | Bo |

✓ Для выбора месяца щелкните правой кнопкой мыши по месяцу в календаре. Откроется контекстное меню, в котором выберите месяц щелчком мыши:

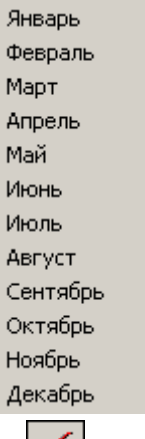

4. Щелкните на кнопке Обновить — У для применения измененных данных.

Для сужения круга поисков нужных событий существует возможность задания конкретного времени:

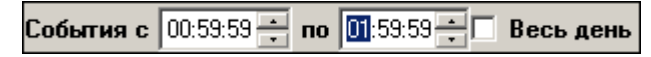

Стрелочками с помощью мыши или вручную с клавиатуры устанавливается время. Если необходимо найти события за весь день, то отмечается флажок **Весь день**.

Для применения выборки щелкните на кнопке Обновить — 🗹

#### Настройка выборки

Для удобства работы в разделе реализована процедура фильтрации по конкретным условиям: Помещение, Ответ на запрос, Идентификатор, ФИО, Только события с кадрами. Все это заметно ускоряет и облегчает работу.

Для настройки выборки:

1. Щелкните на кнопке Дополнительные условия выборки — УГ. Откроется окно:

|                  | Помещение            |      | Ответ на<br>запрос | Идентификатор | ФИ0 | Только события с<br>кадрами |
|------------------|----------------------|------|--------------------|---------------|-----|-----------------------------|
|                  |                      | •    |                    | • •••         |     | 1                           |
| Плистить исповие | Плистить все исловия | nk I | Птмена             | 1             |     |                             |

2. Выберите в нужных столбцах в раскрывающихся списках необходимые условия выборки

✓ **Помещения** - поиск событий, произошедших в каком-то конкретном помещении:

| Помещение                                                                      |  |  |  |  |
|--------------------------------------------------------------------------------|--|--|--|--|
| T                                                                              |  |  |  |  |
| Неконтролируемая территория<br>склад готовой продукции<br>мастерская<br>1 этаж |  |  |  |  |
| мастерская<br>2 этаж                                                           |  |  |  |  |

✓ Ответ на запрос – фильтрация событий по ответу на запрос: разрешен или запрещен был проход через какой-либо считыватель:

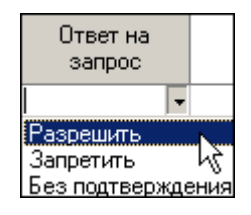

✓ Идентификатор - прямой поиск по идентификатору (или семейству и номеру карты):

| 🐈 Ввод | значения       |        |  |
|--------|----------------|--------|--|
| Номер  | Семейство и но | омер   |  |
|        | Идентифика     | тор    |  |
|        | 0K.            | Отмена |  |

✓ **ФИО** – поиск событий, связанных с конкретным сотрудником/посетителем:

| <b>W</b> Выбор значения    |           |     |
|----------------------------|-----------|-----|
| ФИО                        |           |     |
| Андреева Алла Ивановна     |           |     |
| Антонова Фёкла Борисовна   |           | 110 |
| Елесеев Егор Николаевич    |           |     |
| Землянухин Макар Борисович |           | -   |
| Иванов Иван Иванович       |           |     |
| Миринин Михаил             |           |     |
| Мухина Мария Михайловна    |           | 1   |
| Николаев Андрей Петрович   |           | -   |
|                            |           |     |
| 10 - (F (F)                | ОК Отмена |     |

✓ **Только события с кадрами** – поиск событий, которые были зафиксированы кадрами с видеокамер:

| Только события с<br>кадрами |   |
|-----------------------------|---|
|                             | Ŧ |
| Да<br>Нет                   |   |

3. Щелкните на кнопке «**OK**» для подтверждения создания выборки. События, отфильтрованные по заданным условиям, отобразятся в таблице событий.

Около кнопки Настроить выборку будет установлен флажок

#### Выборка по событиям

В разделе также реализована возможность выбрать конкретные события, которые

требуется просмотреть. Для этого щелкните на кнопке Выборка по событиям

Меткой отмечены те события, которые будут отображаться в журнале верификации. Чтобы скрыть ненужные события, снимите метку напротив названия события щелчком мыши на нем:

| -    |   |                                                                 |  |  |  |  |  |  |  |
|------|---|-----------------------------------------------------------------|--|--|--|--|--|--|--|
| 4.00 | * | •                                                               |  |  |  |  |  |  |  |
|      | ~ | Проход                                                          |  |  |  |  |  |  |  |
|      | ~ | Проход с нарушением ВРЕМЕНИ                                     |  |  |  |  |  |  |  |
| Γ    | ~ | Проход с нарушением ЗОНАЛЬНОСТИ                                 |  |  |  |  |  |  |  |
|      | ~ | Проход с нарушением ВРЕМЕНИ и ЗОНАЛЬНОСТИ                       |  |  |  |  |  |  |  |
|      | ~ | Постановка на охрану                                            |  |  |  |  |  |  |  |
|      | ~ | Снятие с охраны                                                 |  |  |  |  |  |  |  |
|      | ~ | Постановка на охрану с нарушением ВРЕМЕНИ                       |  |  |  |  |  |  |  |
|      | ~ | Постановка на охрану с нарушением ЗОНАЛЬНОСТИ                   |  |  |  |  |  |  |  |
|      | ~ | Постановка на охрану с нарушением ВРЕМЕНИ и ЗОНАЛЬНОСТИ         |  |  |  |  |  |  |  |
|      | ~ | Нарушение ВРЕМЕНИ                                               |  |  |  |  |  |  |  |
|      | ~ | Нарушение ЗОНАЛЬНОСТИ 😽                                         |  |  |  |  |  |  |  |
|      | ~ | Нарушение ВРЕМЕНИ и ЗОНАЛЬНОСТИ                                 |  |  |  |  |  |  |  |
|      | ~ | Попытка постановки на охрану с нарушением ВРЕМЕНИ               |  |  |  |  |  |  |  |
|      | ~ | Попытка постановки на охрану с нарушением ЗОНАЛЬНОСТИ           |  |  |  |  |  |  |  |
|      | ~ | Попытка постановки на охрану с нарушением ВРЕМЕНИ и ЗОНАЛЬНОСТИ |  |  |  |  |  |  |  |
|      | ~ | Идентификатор НЕ ЗАРЕГИСТРИРОВАН                                |  |  |  |  |  |  |  |
|      | ~ | Идентификатор ЗАБЛОКИРОВАН                                      |  |  |  |  |  |  |  |
|      | ~ | Идентификатор из СТОП-листа                                     |  |  |  |  |  |  |  |
|      | ~ | Идентификатор ПРОСРОЧЕН                                         |  |  |  |  |  |  |  |
|      | ~ | Нарушение режима доступа                                        |  |  |  |  |  |  |  |
|      | ~ | Не удалось соединиться с портами верификации или индикации      |  |  |  |  |  |  |  |
|      | ~ | Не удалось выполнить команду установки маски РКД                |  |  |  |  |  |  |  |
|      | ~ | Не удалось зарегистрировать верификацию/индикацию на портах     |  |  |  |  |  |  |  |
|      | ~ | Успешный запуск верификации/индикации                           |  |  |  |  |  |  |  |

#### Настройка столбцов таблицы

Для вывода на печать только нужной информации о произошедших событиях существует в данном разделе возможность настроить столбцы таблицы отчета:

1. Щелкните на стрелке рядом с кнопкой Настройка столбцов таблицы -

2. Меткой отмечены те столбцы, которые будут отражены в отчёте. Чтобы скрыть ненужные столбцы отчета, снимите метку напротив названия столбца щелчком мыши на нем:

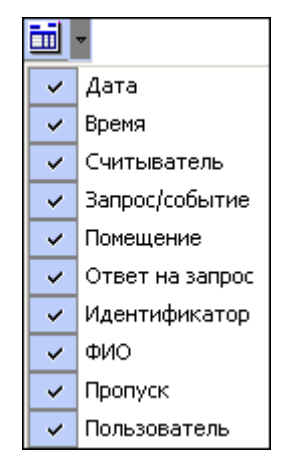

**ii** -

#### Просмотр области листа для печати

Для просмотра области листа для печати щелкните на кнопке Посмотреть область листа для печати — .

Будет показана приблизительная область печати путем мигающих страниц в столбцах, которые ограничивают область печати.

#### Печать отчетов

Для предварительного просмотра печати:

1. Щелкните на кнопке Печать отчетов — Возможны два вида печати: распечатка отчета о всех событиях или распечатка отчета об одном событии. Чтобы просмотреть и напечатать нужный отчет, выберите его в контекстном меню

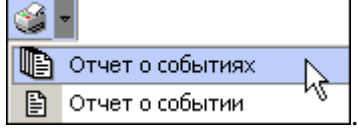

Откроется окно Предварительный просмотр - Табличная информация. В зависимости от выбранного отчета в нем отображаются:

| ✓ | Отчет | 0 | событиях - | будет | выведен | отчет | обо | всех | событиях: |  |
|---|-------|---|------------|-------|---------|-------|-----|------|-----------|--|
|---|-------|---|------------|-------|---------|-------|-----|------|-----------|--|

| Печатать   | Настройка принте | ара Масшлаб +         | Предърущен (      |
|------------|------------------|-----------------------|-------------------|
| Дата       | Время            | Считыватель           | Запрос/событ      |
| 15.06.2007 | 17:54:34         | Считыватель (20.0.0.  | 84) Не удалось со |
| 15.06.2007 | 17:39:11         | Считыватель (20.0.1.) | 61) Не удалось со |
| 15.06.2007 | 17:37:59         | Считыватель (20.0.1.) | 61) Не удалось со |
| 15.06.2007 | 17:26:01         | Считыватель (20.0.1.) | 61) Не удалось со |
| 15.06.2007 | 17:23:17         | Считыватель (20.0.0.) | 84) Не удалось со |
| 15 06 2007 | 17.21-42         | CUNTE PATONE (29 11   | 61)Не плалось со  |

✓ **Отчет о событии** — отчет об одном событии:

| <b>ЖПредварител</b> | ьный просмотр               |          |
|---------------------|-----------------------------|----------|
| <b>†</b> 75%        | ×                           |          |
| 1                   |                             | <u>.</u> |
| 08.08.2007          | 12:21:48                    | -        |
| Сотрудник           | Алексеев Антон Владимирович |          |
| Запрос на           | Снятие с охраны             | -        |
| Считыватель         | Считыватель1 (20.0.0.84)    | *        |
| Куда                | Проходная                   | -        |
| Стр. 1/1            |                             | •        |

2. Для печати документа щелкните на кнопке **Печать отчета** — Э или **Печатать** в первом варианте. Произведите необходимые настройки печати и щелкните на кнопке «**OK**». Документ будет выведен на печать.

| Масштаб — 🕇 100%   | для настройки масштаба отображения отчета. |
|--------------------|--------------------------------------------|
| Выход — 🗙 для выхо | да из предварительного просмотра.          |

### Экспорт в Ехсеі

Для экспорта данных в Excel:

| 1. Щелкните | на | кнопке | Экспорт | в | Excel — 🗳 | ٤. | Откроется | стандартное | окно |
|-------------|----|--------|---------|---|-----------|----|-----------|-------------|------|
| экспорта:   |    |        |         |   |           |    |           |             |      |

| Экспорт данны»                                                | к в файл Excel     |                     |   |         | <u>? ×</u>         |
|---------------------------------------------------------------|--------------------|---------------------|---|---------|--------------------|
| <u>П</u> апка:                                                | PERCo-S-20         |                     | • | + 🗈 💣 🎫 |                    |
| Курнал<br>Журнал<br>Рабочий стол<br>Мой докумен<br>Мой компью | DataStore          |                     |   |         |                    |
|                                                               | <u>И</u> мя файла: |                     |   | •       | Со <u>х</u> ранить |
| MOB CB18808                                                   | <u>Т</u> ип файла: | Файлы Excel (*.xls) |   | •       | Отмена             |

2. Укажите папку и имя файла и щелкните на кнопке **Сохранить**. Данные сохранятся в файле Excel. Список сотрудников будет сохранен в указанном файле, о чем сообщит информационное окошко, в котором щелкните на кнопке «**OK**»:

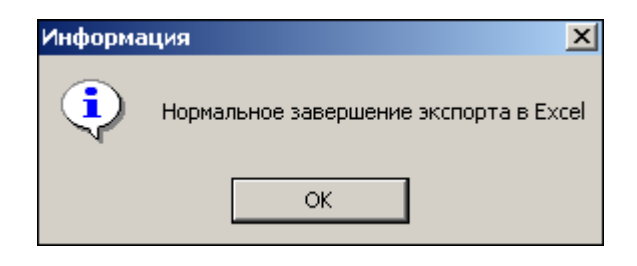

#### Выбор считывателей

Также в разделе существует возможность отфильтровать события по считывателям, на которых они происходили:

1. Щелкните на кнопке Выбор считывателей — [1]. Откроется окно:

| <b>W</b> Выбор считывателей вери                   | ификации             | - O ×    |
|----------------------------------------------------|----------------------|----------|
| 🖽 📆 Контроллер замка (20.0.1                       | .61)                 |          |
| 🖻 🙀 Контроллер замка (20.0.0                       | .84)                 |          |
| 🕀 🛒 🧯 Считыватель1<br>🕀 🐖 Контроллер замка (20.0.0 | .81)                 |          |
| 🗄 🙀 Встроенный контроллер т                        | урникета (20.0.0.74) |          |
|                                                    |                      |          |
| Очистить                                           | 0K.                  | Отменить |

2. Выберите считыватель щелчком мыши.

3. Щелкните на кнопке «ОК». События этого считывателя отобразятся в таблице событий.

Можно включать/выключать выборку, если ставить и снимать метку на флажке

#### Выборка по пользователям

Возможность отфильтровать события по пользователям, на чьих компьютерах регистрировались события, так же помогает ускорить процесс работы по отслеживанию и поиску нужных событий.

Для отображения событий в таблице событий щелкните на стрелке кнопки **Выборка по** пользователям — . В контекстном меню выберите пользователя, на компьютере которого зафиксированы искомые события:

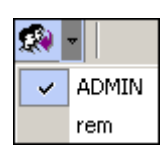

## приложение

Функциональные элементы раздела Журнал приема посетителей.

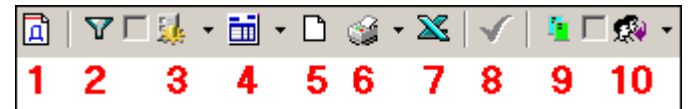

- 1 Период
- 2 Дополнительные условия выборки
- 3 Выборка по событиям
- 4 Настройка столбцов таблицы
- 5 Посмотреть область листа для печати
- 6 Печать отчетов
- 7 Экспорт в Excel
- 8 Обновить
- 9 Выбор считывателей
- 10 Выборка по пользователям

#### Техническая поддержка:

Тел./факс (812) 321-61-55, 517-85-45

#### system@perco.ru

по вопросам обслуживания электроники систем безопасности

#### turnstile@perco.ru

по вопросам обслуживания турникетов, ограждений, замков

#### soft@perco.ru

по вопросам технической поддержки программного обеспечения

## www.perco.ru